## AspenCat -- Checking Out Items

1. From the home page, click on Circulation on top menu or the Circulation link, or you can immediately start scanning patron bar code or typing name into check out box.

| Circulation Patrons Search Report a Problem | Approved AspenCat GMDs More 🔻   |
|---------------------------------------------|---------------------------------|
| Circulation                                 | Cataloging                      |
| Check out to: OK                            | Add MARC Record                 |
| Check in                                    | Batch Edit Items<br>Authorities |
| Transfers                                   | Paranta<br>Demonto              |
| Patrons                                     | Reports                         |
| Search: OK                                  | Tools                           |
|                                             | About Koha                      |
| <u>Search</u>                               |                                 |
| Search catalog: OK                          |                                 |
| Lists                                       |                                 |

2. From the main Circulation page,

click on the "Check Out" link in the Circulation menu, or scan the patron barcode OR enter part of the patron name into the search box at the top of the page.

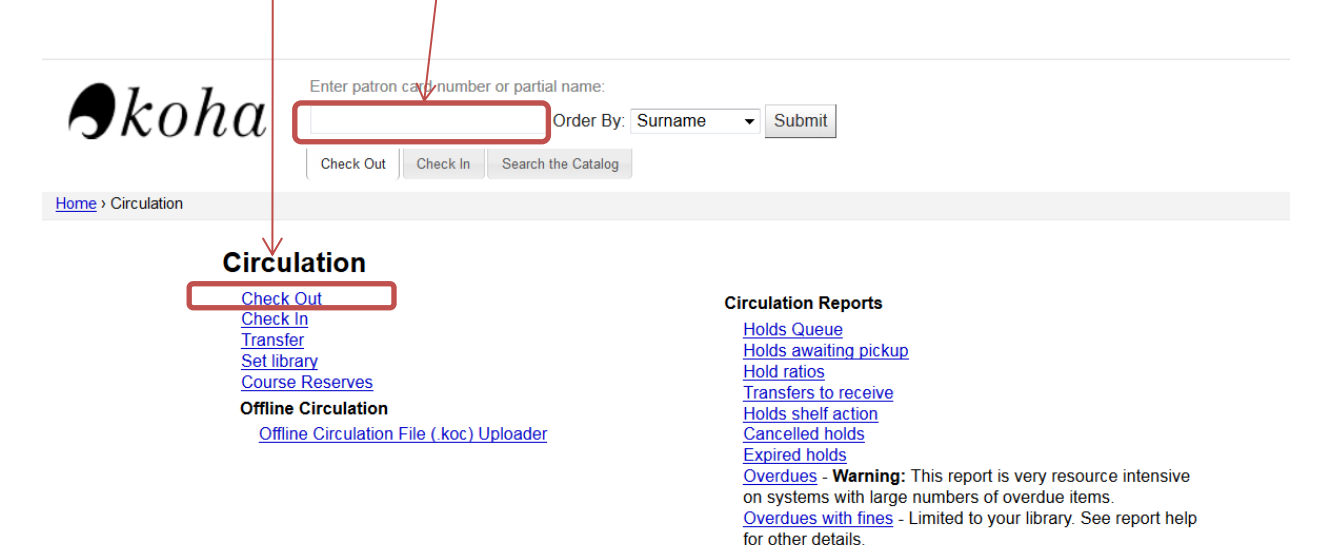

3. If you clicked on the "Check out" link, scan the patron barcode or enter part of the patron name into the search box and press enter or click "Submit." Scanner configuration will determine need to click "Submit." As you start typing, system will give you suggestions, if you see the patron you want, you can select, and system will fill in the rest of the name. You will still need to press enter or submit

| Circulation     | Patrons | Search | Report a Problem         | Approved AspenCat GMDs         | More <b>v</b> |
|-----------------|---------|--------|--------------------------|--------------------------------|---------------|
| • 1             | T       |        | Enter patron card number | er or partial name:            |               |
|                 | oht     | $\chi$ | exampl                   | Order By: Surname              | - Submit      |
|                 |         |        | Example, Jane (2345)     | 6789012347) 123 Colorado Aven, | Cente         |
|                 |         |        | Example, Polly (1234     | 5678901234) 123 Colorado Avenu | ue, Cer       |
| Home > Circulat | tion    |        | Example, Sally (1234     | 5678901235) 123 Colorado Aven, | Cente         |

The patron's account will appear. Type or scan item barcodes in the 'Check out' field. If your scanner inputs an enter after scanning it will automatically complete the check out. If it doesn't or if you are typing in the barcode, you will need to press enter or click on the "Check out" button to complete the check out.

| <b>S</b> koha                                                                                                    | Enter patron card number or partial name:<br>Order By: Surname   Subm                                                                                    | it                                                             |
|----------------------------------------------------------------------------------------------------|----------------------------------------------------------------------------------------------------|----------------------------------------------------------------|
| _                                                                                                    | Check Out Check In Search the Catalog                                                                                                    |                                                                |
| Home > Circulation > Checkouts > S                                                                                                    | ally Example                                                                                                    |                                                                |
| Sally Example<br>(12345678901235)                                                                                                    | Edit 🕬 Change Password 🖉 Print 🕶 More 💌                                                                                                    |                                                                |
| 123 Colorado Aven<br>Centennial , CO 80015<br>719-777-8787<br><u>sallyexample@yahoo.com</u><br>Category: Adult (ADULT)<br>Home Library: CLiC Library<br>(C000)<br>Check Out<br>Details | Checking out to Sally Example (12345678901235)<br>Enter item barcode:<br>37777000001805<br>Check Out<br>Specify Due Date:<br>Remember for Session: Clear | Search To Hold<br>Attention:<br>Messages:<br>Add a new message |

4. Once you have finished checking out items, you can print a receipt by clicking Print  $\rightarrow$  Print Slip.

| Sally Example<br>(12345678901235)                                                                                                    | Image: Edit     Image: Edit     Image: Edit     More ▼       Print ₽aae     Print ₽aae                                         |                                                                |
|----------------------------------------------------------------------------------------------------|----------------------------------------------------------------------------------------------------|----------------------------------------------------------------|
| 123 Colorado Aven<br>Centennial, CO 80015<br>719-777-8787<br>sallyexample@vahoo.com<br>Category: Adult (ADULT)<br>Home Library: CLiC Library<br>(C000) | Checking out to Sally Example (Print Slip<br>Print Slip<br>Quick Slip<br>Enter item barcode:<br>Check Out<br>Specify Due Date: | Search To Hold<br>Attention:<br>Messages:<br>Add a new message |
| Check Out                                                                                                    |                                                                                                    |                                                                |
| Details                                                                                                    | Session checkouts: 1 item<br>• Intellectual freedom manual / (37777000001805), due back 2                                      | 2014-10-20                                                     |

## NOTES ON CHECK OUT

• Find out more about printing to your receipt printer here:

http://wiki.koha-community.org/wiki/Configure\_Automatic\_Receipt\_Printing

• If the patron has overdue items and/or outstanding fines, a note will appear on the patron record so that you can manage the situation while the patron is present. If you want to see what is overdue, click on the "Details" tab.

| Jo Hunter (09999998888835) | 👔 Edit 🖉 🕬 Change Password 🖉 Print 🔻 🛛 More 🔻 |                                                                      |
|----------------------------|-----------------------------------------------|----------------------------------------------------------------------|
| No address stored.         |                                               |                                                                      |
| 970 242-3084               | Checking out to Jo Hunter (09999998888835)    | Search To Hold                                                       |
| Category: Library Staff    | Enter item barcode:                           | Attention:                                                           |
| Home Library: CLiC Office  | Check Out                                     | Overdues: Patron has ITEMS OVERDUE.     Credite: Patron has a credit |
| (C000)                     | Specify Due Date:                             | > creats. Fation has a creat                                         |
| Check Out                  | Remember for Session: Clear                   | Messages:                                                            |
| Check Out                  |                                               | Add a new message                                                    |
| Details                    |                                               |                                                                      |
|                            |                                               |                                                                      |

• If a patron has reached the max fine amount, check out will be disabled.

|   | Cannot Check Out!                                                                   |
|---|-------------------------------------------------------------------------------------|
|   | Overdues: Patron has ITEMS OVERDUE.                                                 |
|   | Fines: Patron has <u>Outstanding fines of \$160.90</u> :                            |
| 1 | > Overdue fines: \$160.90                                                           |
| ] | Checkouts are blocked because fine balance is over the limit. Make Payment Override |

• A warning will appear if trying to check an item out to a patron who has expired.

## Checking out to Test (27333000038087)

Search To Hold

## Cannot Check Out!

> Expiration: Patron's card has expired. Patron's card expired on 08/03/2012 Renew or Edit Details

• If the barcode you enter is not valid, a message will display saying the barcode was not found. You will be given the option to use Fast Add to create a bib so you can check it out.

| 👔 Edit 💿 Change Password 🗐 Print 🔻                                    | More                         |
|-----------------------------------------------------------------------|------------------------------|
| The barc                                                              | ode was not found            |
| Checking out to Sally Example (12345668901234)<br>Enter item barcode: | Search To Hold<br>Attention: |